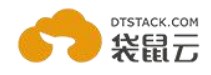

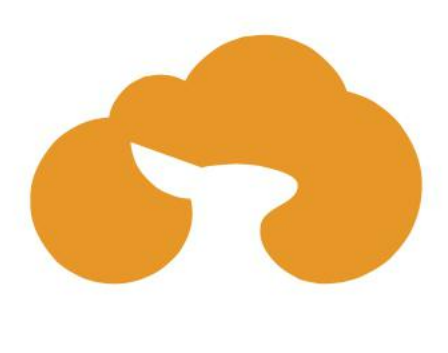

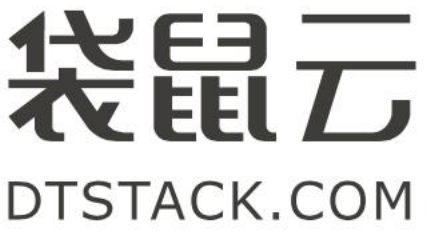

# AliSQL 数据库(CentOS 6.8 64位) 镜像使用说明

袋鼠云售后团队 2017年3月

Copyright © 2017 杭州玳数科技有限公司

专注数据库优化改造代运维一站式服务

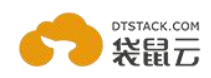

#### 一、版权声明:

1、本文档版权归杭州玳数科技有限公司所有,并保留一切权利。未经书面许可,任何 公司和个人不得将此文档中的内容翻录、转载或以其他方式散发给第三方。否则,必 将追究其法律责任。

2、我们欢迎您提供的更多镜像使用意见,意见反馈请发送至以下邮箱: luobin.jdq@dtstack.com

#### 二、关于我们:

杭州玳数科技有限公司(袋鼠云)是一家由多名阿里云和阿里巴巴资深技术人士 离职创立的云计算和大数据技术服务公司,依赖阿里云 IaaS 基础设施,面向客户提 供深度定制的 PaaS/SaaS 产品和服务。袋鼠云是阿里云数加平台首个金牌合作伙伴, 也是阿里云认证的区域服务商和云市场供应商。

袋鼠云的使命是"让企业数据产生商业价值",云计算是大数据的基础,大数据 +云计算=大数云=袋鼠云。袋鼠会把宝宝放在口袋里呵护,袋鼠云希望为客户提供无 微不至的贴身服务。

#### 三、联系我们:

1、公司网站

https://www.dtstack.com/

2、公司地址

杭州总公司:杭州市西湖区紫霞街 176 号互联网创新创业园 2 号楼 8F

3、更多支持与帮助

QQ 技术支持: 3256222944

电话技术支持: 18106578848

旺旺技术支持:袋鼠小秘

邮箱技术支持: support@dtstack.com

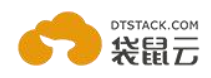

| <br>মান |
|---------|
|         |

| 1、镜像概况              | 4 |
|---------------------|---|
| 2、服务操作命令            | 4 |
| 2.1. 启动服务           | 4 |
| 2.2. 连接数据库          | 4 |
| 2.2.停止服务            | 4 |
| 3、修改密码              | 4 |
| 4、安装说明              |   |
| 5. 配置元程连接           | 5 |
| 6. 离线迁移默认日录到指定日录    | 5 |
| 7. 接λFasyDB SaaS 平台 | 5 |
| 7 1 FacewDB 介绍      | 5 |
| 7.9 户田 agent        |   |
| 7.2. ) 户内 agent     | 0 |
| 7.2.1 新用户注册         | 6 |
| 7.2.2 选择产品          | 6 |
| 7.2.3 查看接入步骤        | 6 |
|                     |   |

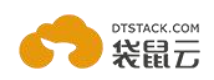

### 1、镜像概况

操作系统版本说明

CentOS release 6.8 (Final) 2.6.32-642.13.1.el6.x86\_64 AliSQL版本说明

AliSQL 5.6.32 (2017-02-14)

# 2、服务操作命令

### 2.1. 启动服务

镜像默认不启动服务,使用镜像启动ECS实例后需手动启动服务,命令如下: # mysqld\_safe --defaults-file=/home/my3302/my.cnf &

### 2.2. 连接数据库

本镜像默认无密码,制作镜像时出于安全起见,将默认连接端口 3306 修改为 3302 (您可以修改 my. cnf 中的 port 参数值自定义连接端口), alisql 启动后,可执行以下命令连接到数据库:

# mysql -uroot -h127.0.0.1 -P3302

登录之后看到 mysql> 提示符说明登录成功

### 2.2.停止服务

命令如下

# mysqladmin -uroot -h127.0.0.1 -P 3302 shutdown

### 3、修改密码

注意: 第一次登录请修改 alisql 密码, 修改命令为 # mysqladmin -uroot -p 旧密码 password 新密码

数据库是最核心的资源,操作系统密码/数据库密码一定要设置复杂密码;数据库服务器 尽量不开启公网地址,建议通过白名单,安全组,VPC方式设置来确保服务器安全。

### 4、安装说明

alisql 采用源代码方式安装,源码压缩包及解压文件存放在/alisql 目录下 alisql 配置文件: /home/my3302/my.cnf 日志目录: /home/my3302/log/ alisql 安装目录: /usr/local/mysql/

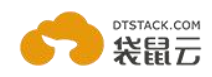

alisq1 数据目录: /home/my3302/data/

镜像安装时默认数据存放目录空间较小,用户可以自己添加 SSD 云盘作为自建数据库的数据盘。

# 5、配置远程连接

出于安全考虑,默认安装的 AliSQL只能在本地连接。如果您需要远程连接,需要设置权限表。可参考以下步骤:

服务器里面登录 AliSQL :

# mysql -uroot -p 密码 (-p 和密码之间没有空格)

授权操作:

mysql>grant all on \*.\* to 'USERNAME'@'IP' identified by 'PASSWORD';
mysql>flush privileges;

以下3个参数您可以根据实际情况自行定义 USERNAME:数据库用户名 IP:授权远程连接的客户端地址 PASSWORD:认证密码

例如:新增一个用户名为 dtstack 从任意 IP 使用 JustForTest 密码登录本机 AliSQL, (%表示任意 ip )。

mysql>grant all on \*.\* to 'dtstack'@'%' identified by 'JustForTest';
mysql>flush privileges;

# 6、离线迁移默认目录到指定目录

| 首先关闭数据库                                                         |
|-----------------------------------------------------------------|
| # mysqladmin shutdown -P 3302 -S /home/my3302/run/mysql.sock    |
| 迁移数据文件                                                          |
| # mv /home/my3302/data/ new_data_dir                            |
| 修改文件属主                                                          |
| # chown -R mysql.mysql new_data_dir                             |
| 修改配置文件                                                          |
| # vi /home/my3302/my.cnf                                        |
| 修改 datadir 参数为新数据目录                                             |
| datadir = new_data_dir                                          |
| 重新启动数据库                                                         |
| <pre># mysqld_safedefaults-file=/home/my3302/my.cnf &amp;</pre> |
|                                                                 |

# 7、接入EasyDB SaaS 平台

### 7.1. EasyDB 介绍

EasyDBA 产品沉淀了原淘宝 DBA 团队过去十年的数据库运维管理经验,基于阿里云的 ECS(虚拟服务器)或是线下服务器,袋鼠云提供完整的数据库管控产品,覆盖到自动 化部署,高可用,自动备份、同城异地容灾等核心功能,真正做到了数据零丢失和数据库 自动化运维,袋鼠云同时提供可视化的数据库管控平台和数据库运维托管服务。

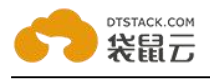

# 7.2. 启用 agent

### 7.2.1 新用户注册

访问 <u>https://account.dtstack.com/login.html</u>填写注册信息

| 登录邮箱  |     |
|-------|-----|
| 密码    |     |
| 验证码   | 310 |
|       | 登录  |
| 志记密码? | 立民  |

### 7.2.2 选择产品

注册成功后登陆袋鼠云官网,在产品中心选择 EasyDB

| ottstack com<br>distack |                                              | 袋鼠云用户中心                                 |                                   |
|-------------------------|----------------------------------------------|-----------------------------------------|-----------------------------------|
| ▲ 权限中心 <                | 「日日」                                         | C Easy Cloud                            | -BEasyDB                          |
|                         | 基于Elasticsearch的实时大数据平台<br>版本1.7(2016/11/30) | 混合 <u>一</u> 资源管理平台<br>版本1.7(2016/11/25) | 业界领先的政策库运维神器<br>版本1.7(2016/11/28) |

7.2.3 查看接入步骤

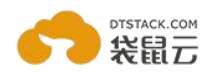

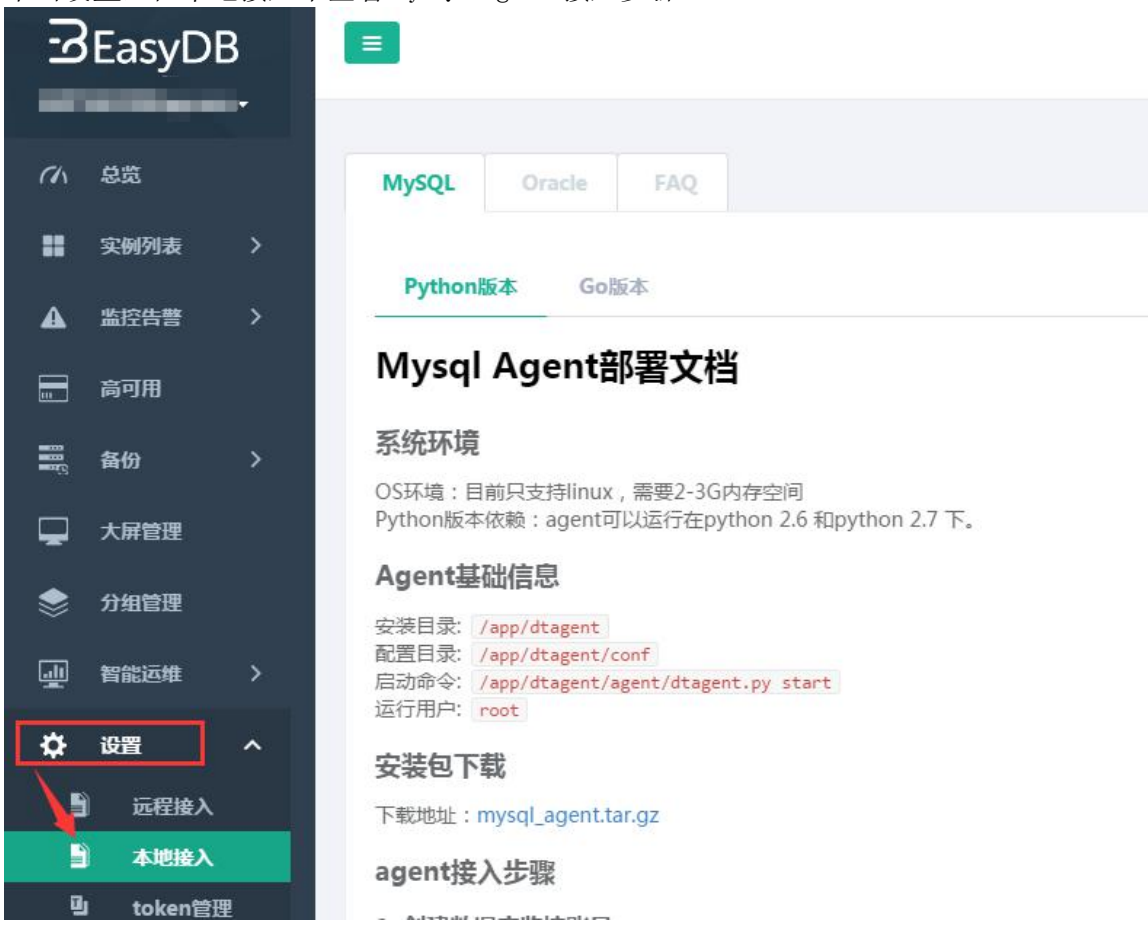

单击设置,在本地接入中查看 MySQL Agent 接入步骤